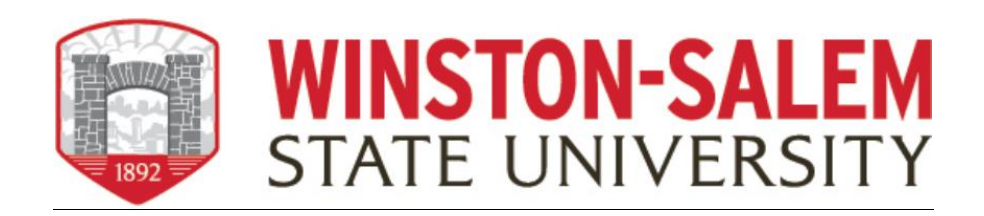

# **Guide for Submitting Faculty Annual Review**

Faculty will access the Faculty Success website by logging directly through the WSSU webpage; Get More Info; and click on "Faculty Success (formerly Digital Measures)" link.

https://www.wssu.edu/about/office-of-the-provost/academic-and-administrativeunits/faculty-affairs/digital-measures.html

1. Logi nto Faculty Success by clicking on the Faculty Success link on the left side of your screen. Please remember you will be promoted to login through the 2Factor authentication system powered by DUO.

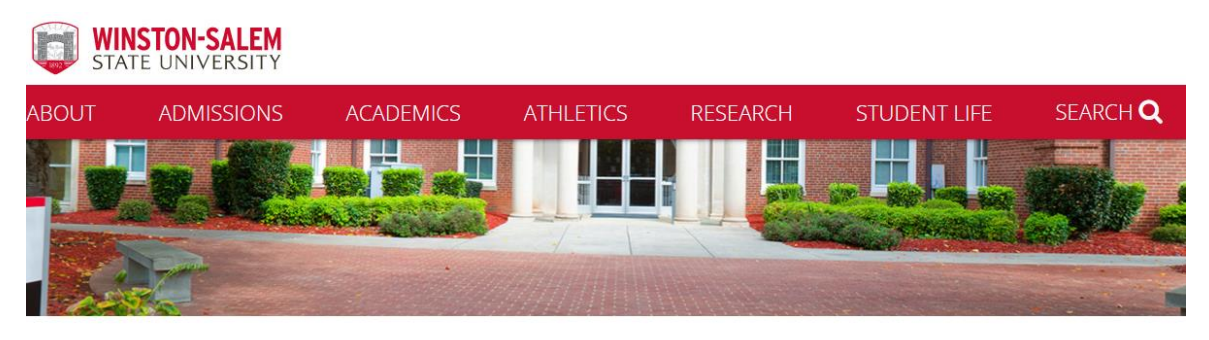

Home > About WSSU > Office of the Provost > Academic and Administrative Units > Faculty Affairs > Faculty Success

| Faculty Affairs              | Faculty Success                                                                                                    |
|------------------------------|----------------------------------------------------------------------------------------------------|
| Announcements                | Faculty Success - (formerly Digital Measures)                                                                                                    |
| Faculty                      | > Winston-Salem state University is using Faculty Success by Watermark for faculty activity reporting, course evaluation                                                                                                    |
| Departments                  | solutions, annual evaluation, promotion and tenure, reappointments, and post-tenure review process. Digital Measures<br>Activity Insight module collects and facilitates the curation of faculty work on teaching, research, service as well as      |
| Faculty Load and Compensatio | publications, presentations, professional development, internal and external service, instructional loads and awards.<br>Faculty upload their data once into Faculty Success, and WSSU can produce activity reports for the purposes of reporting as |
| Faculty Success              | well as annual departmental and university-wide review.                                                                                                    |
|                              | Review Faculty Success User Guide from Watermark.                                                                                                    |
| FACULTY SUCCESS LOGIN        | ENTERING FACULTY INFORMATION                                                                                                    |
| 1                            | + DATA ENTRY SUGGESTIONS                                                                                                    |
|                              | + RESOURCES                                                                                                    |
| Login to Faculty Su          | ccess                                                                                                    |

#### Faculty Success Welcome Screen:

| Activities Manage Data Reports Workflow               |                                                |
|-------------------------------------------------------|------------------------------------------------|
| Search All Activities <b>Q</b> Search Tips            | Rapid Reports PasteBoard                       |
| Review a guide to manage your activities. Show more   |                                                |
| x General Information                                 |                                                |
|                                                       |                                                |
| Personal and Contact Information                      | Licensures and Certifications                  |
| Administrative Data - Permanent Data   Yearly Data    | Media Appearances and Interviews               |
| Administrative Assignments                            | Professional Memberships                       |
| Awards and Honors                                     | References                                     |
| Consulting                                            | Work History                                   |
| Degrees                                               | workload Information                           |
| Graduate/Post-Graduate Training                       | Annual Activity Narratives                     |
| External Connections and Partnerships                 | Annual Faculty Evaluation                      |
| Faculty Development Activities Attended               |                                                |
| ✓ Teaching                                            |                                                |
| Yearly Advising Summary                               | Non-Credit Instruction Taught                  |
| Directed Student Learning                             | Scheduled Teaching                             |
| Mentoring                                             | Teaching Innovation and Curriculum Development |
| ✓ Scholarship/Research                                |                                                |
| Contracts, Grants, Fellowships and Sponsored Research | Presentations                                  |
| Exhibits and Performances                             | Publications                                   |
| Intellectual Property                                 | Research Activity                              |
| ✓ Service                                             |                                                |
|                                                       |                                                |
| University                                            | Public                                         |
| Protessional                                          |                                                |

### 1. <u>On the Manage Activities Welcome Screen, under General Information Screen, click on</u> <u>Annual Faculty Evaluation link</u>

• This will bring you to the Annual Faculty Evaluation Screen.

| Activities Manage Data Reports | Workflow                         |         |
|--------------------------------|----------------------------------|---------|
|                                | Rapid Reports Past               | teBoard |
| Annual Faculty Evaluation      | Search Annual Faculty E 🔍 Search | 1 Tips  |
| Duplicate Compare              | Add New Select Columns           | -   →   |
| Filters: None                  |                                  |         |
| Year                           |                                  | •       |

## 2. <u>Click on Add New Item to create your file – This will open the Edit Annual Evaluation File</u>

|                                                                                                    |        |        | Rapid Reports PasteBoard          |
|----------------------------------------------------------------------------------------------------|--------|--------|-----------------------------------|
| Edit Annual Faculty Evaluation                                                                                                    | Cancel | 🗎 Save | B <sub>+</sub> Save + Add Another |
| Please use this screen to prepare for the Annual Faculty Evaluation                                                                      |        |        |                                   |
| Year 🛛                                                                                                    |        |        |                                   |
| × Undated CV                                                                                                    |        |        |                                   |
|                                                                                                    |        |        |                                   |
| ✓ Updated CV (1)                                                                                                    |        |        | ]                                 |
| 1st CV                                                                                                    |        |        | Actions 💙                         |
| Year CV                                                                                                    |        |        |                                   |
| Drop file here or select<br>to upload                                                                                                    |        |        |                                   |
| + Add Row                                                                                                    |        |        |                                   |
| Personal Statement Upload                                                                                                    |        |        |                                   |
| Drop file here or select to upload                                                                                                    |        |        |                                   |
| ✓ Annual Evaluations                                                                                                    |        |        |                                   |
| > Annual Evaluations (1)                                                                                                    |        |        |                                   |
| > Chair's Report Upload <sup>R</sup>                                                                                                    |        |        |                                   |
| Confidential Administrative File                                                                                                    |        |        |                                   |
| Reviewers' and Reference Letters <sup>R</sup>                                                                                            |        |        |                                   |
| Confidential Administrative File                                                                                                    |        |        |                                   |
| Student Evaluations                                                                                                    |        |        |                                   |
| Please confirm (check box) that you have filled out the following screens (scroll down dialog box for more screens) in Digital Measures: |        |        |                                   |

3. In the box for Year, type the year for Faculty Annual Review action

| Edit Annual Faculty Evaluation                                      |  |  |  |  |
|---------------------------------------------------------------------|--|--|--|--|
| Please use this screen to prepare for the Annual Faculty Evaluation |  |  |  |  |
| Year 🛛                                                              |  |  |  |  |
| At least one date is required                                       |  |  |  |  |
| > Updated CV                                                        |  |  |  |  |
| Personal Statement Upload                                           |  |  |  |  |
| Drop file here or select to upload                                  |  |  |  |  |

### 4. <u>Click on SAVE to create your report file</u> **NOTE:** In this screen as you add documents, do NOT click on Save + Add Another as this will create a second file.

-----

1

| Annual Faculty Evaluation                       | Search Annual Faculty E Q Search Tips         |
|-------------------------------------------------|-----------------------------------------------|
| Duplicate     Compare     Add New Filters: None | $\fbox{ Select Columns } \overleftarrow{(+)}$ |
| Year                                            | •                                             |
|                                                 |                                               |

After you select Save you will be returned to the top screen for Annual Faculty Evaluation, and you will see you file has been created.

н

5. <u>To add documents to the created file, DOUBLE – CLICK ON the file and your box will open for</u> <u>editing and file upload. to the < Edit</u> function for the Annual Faculty Evaluation screen.

**REMINDER:** When you want to add documents to your file, <u>DO NOT</u> click on Save + ADD Another on the Edit Annual Faculty Evaluation screen as this will create a second file (like having two boxes). You should only have one file (box) per year.

6. <u>When you click on different sections on the screen for an item, a dialog box will open for you to</u> <u>upload documents</u>

#### Note:

Please upload a pdf of your **Formatted CV** into Faculty Success.

Faculty Success can create a CV for you if you have entered all of you scholarship, creative activities and service on the Manage Activities Main Database. This will create a word document with you entries in Faculty Success.

7. In the dialog box field, type the year and upload or use the "dropdown" for the descriptive item you are updating. If you have multiple documents to add, CLICK on Add Row or the "Action" button and the system will create space for them. After you have uploaded all your files click "Save".

| Edit /             | Annual Faculty Evaluation                                    |                      | Cancel    | 🗎 Save | ₿ <sub>+</sub> Save + Add Another |
|--------------------|--------------------------------------------------------------|----------------------|-----------|--------|-----------------------------------|
| Please (<br>Year @ | use this screen to prepare for the Annual Faculty Evaluation |                      |           |        |                                   |
| 2021               | ]                                                            |                      |           |        |                                   |
| Ƴ Up               | pdated CV                                                    |                      |           |        |                                   |
| <b>~</b> U         | Jpdated CV (1)                                               |                      |           |        |                                   |
| 1:                 | st CV                                                        |                      |           |        | Actions 🗙                         |
| Y                  | /ear CV                                                      |                      |           |        |                                   |
|                    | Replace file here<br>select to uploa                         | or<br>d              |           |        |                                   |
|                    | Maxwell CV-1.pdf (29.76<br>KB)                               |                      |           |        |                                   |
|                    |                                                              | + Add Row            |           |        |                                   |
|                    |                                                              |                      |           |        |                                   |
|                    |                                                              | Click to upload more | documents |        |                                   |

|                                                 |                                      |       |                                                                                                    |          | L      | Rapid Reports | Pasteboard |
|-------------------------------------------------|--------------------------------------|-------|----------------------------------------------------------------------------------------------------|----------|--------|---------------|------------|
| Edit Annual Faculty Evaluation                  |                                      |       | Can                                                                                                   | cel      | 🗎 Save | Ħ₄ Save + Ad  | id Another |
| Year An                                         | nual Evaluations (Faculty Record She | et)   | Reports                                                                                               |          |        |               |            |
| <b>H</b>                                        | Drop file here or selec<br>to upload | :t    | Application for Promotion/Tenure or<br>Reappointment<br>Awards and Honors<br>Birthday Report by Month | <b>→</b> |        |               |            |
|                                                 | [                                    | + Add | Contracts, Grants and Sponsored Research<br>by Faculty<br>Course Credentialing Review                 | -        |        |               |            |
| Please click "OK" to save your changes.         |                                      |       | Credentialing Screen Initial Import Helper<br>Data Quality/Completeness Report                        |          |        |               |            |
| Chair's Report Upload                           |                                      |       | Editorial and Review Activities by Faculty                                                            |          |        |               |            |
| Confidential Administrative File                | Confidential Administrative File     |       | Faculty/Staff Directory                                                                               |          |        |               |            |
| ✓ Reviewers' and Reference Letters <sup>R</sup> |                                      |       | General Service by Faculty<br>Intellectual Contributions by Faculty                                   |          |        |               |            |
| ✓ Reviewers' and Reference Letters (1)          |                                      |       | NIH Biographical Sketch<br>NSF Biographical Sketch                                                    |          |        |               |            |
| 1st Item                                        |                                      |       | Presentations by Faculty<br>SACS Faculty Roster                                                       |          |        | Actio         | ns 🗸       |
| Type R Let                                      | tter <sup>R</sup>                    |       | SACS Professional Development Summary                                                                 |          |        |               |            |
| <b>.</b>                                        | Drop file here or selec              | t     | Scheduled Teaching by Faculty<br>Vita                                                                 | •        |        |               |            |

**REMINDER:** To ensure that your files are saved, please make sure that you hit SAVE on the Edit Annual Faculty Evaluation Screen

#### **Chairs Screenshots**

8. <u>Chairs and administrative Assistants will see additional section on Edit Annual Faculty</u> <u>Evaluation Screen</u>

On this screen the Chair's Report and Reviewers and Reference Letters can be uploaded by the Chair and will be read only for faculty member.

Rapid Reports PasteBoard

|                                                                                                    |                                                                  |        | L.     |                                   |
|----------------------------------------------------------------------------------------------------|------------------------------------------------------------------|--------|--------|-----------------------------------|
| Edit Annual Faculty Evalu                                                                                                | Jation                                                           | Cancel | 🗎 Save | ₿ <sub>4</sub> Save + Add Another |
| Year R                                                                                                    | Chair's Upload Report R<br>Drop file here or select<br>to upload |        |        |                                   |
|                                                                                                    | + Add Row                                                        |        |        |                                   |
| <ul> <li>Confidential Administrative File</li> <li>Reviewers' and Reference</li> <li>Reviewers' and Reference</li> </ul> | ce Letters <sup>R</sup>                                          |        |        |                                   |
| 1st Item                                                                                                    |                                                                  |        |        | Actions 🗸                         |
| Type R<br>II                                                                                                    | v ↓ Drop file here or select to upload                           |        |        |                                   |
| L                                                                                                    | + Add Row                                                        |        |        |                                   |
| Confidential Administrative File                                                                                         |                                                                  |        |        |                                   |

**Office of Faculty Affairs** 

### 9. <u>As with the Annual Evaluations, you will have the ability to add your Observations,</u> <u>Evidence of Teaching Materials (syllabi, etc.), Student evaluations and reference</u> <u>Letters.</u>

✓ Reviewers' and Reference Letters <sup>R</sup>

| ~           | eviewers' and Reference Letters (1)                      |   |
|-------------|----------------------------------------------------------|---|
|             | Actions Actions                                          | ~ |
|             | Letter R       Image: Drop file here or select to upload |   |
|             | + Add Row                                                |   |
| Neas<br>Con | click "OK" to save your changes.                         |   |
| *           | udent Evaluations                                        |   |
| ~           | eports of Student Evaluations (1)                        |   |
|             | Actions Actions                                          | ~ |
|             | pload Reports                                            |   |
| =           | Drop file here or select<br>to upload                    |   |

10. <u>Please confirm that you have filled out the following screens in Faculty Success</u> <u>Manage Activities screens.</u> By checking the boxes you are indicating you have entered data into the specific screens on the main screen Manage Activities.

Please confirm (check box) that you have filled out the following screens (scroll down dialog box for more screens) in Digital Measures:

|           | Awards and Honors                                                | * |
|-----------|------------------------------------------------------------------|---|
|           | Contracts, Grants and Sponsored Research                         |   |
|           | Artistic and Professional Performances and Exhibits              |   |
|           | Intellectual Contributions                                       |   |
|           | Intellectual Property                                            |   |
|           | Media Contributions                                              |   |
|           | Presentations                                                    |   |
| $\square$ | Research Currently in Progress                                   | • |
| After     | r you have entered your activities in the screens listed above ( | - |

After you have entered your activities in the screens listed above (go back to the Activities Database Main Menu to do so), use the Run Custom Reports screen to generate reports to view the content of Divital Measures files